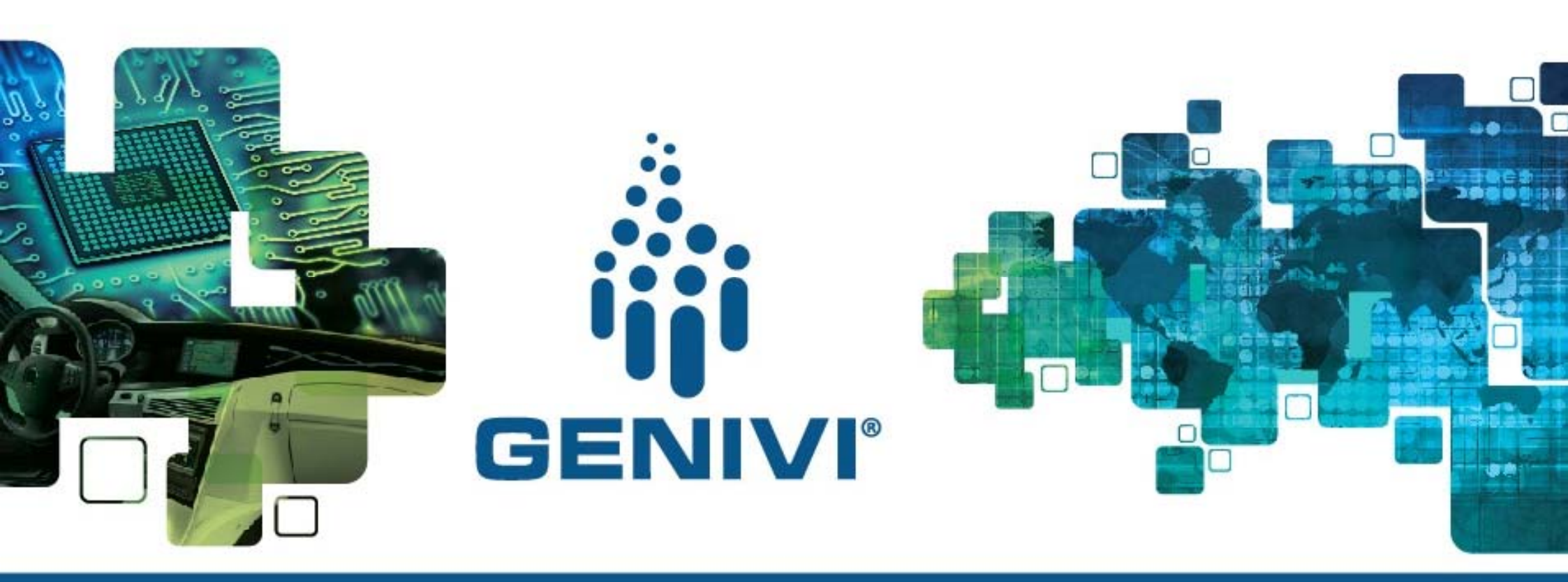

# Wayland-ivi-extension handson 28.04.2016/ 14:00

Eugen Friedrich Software engineer ADIT

5-Oct-15

GENIVI is a registered trademark of the GENIVI Alliance in the USA and other countries Copyright © GENIVI Alliance 2016 1

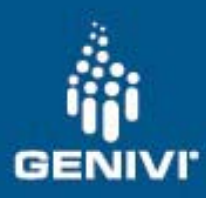

#### Vbox setup

- Copy "Ubuntu 14.04.4 (32bit).vdi" to you pc
- Setup the vbox image

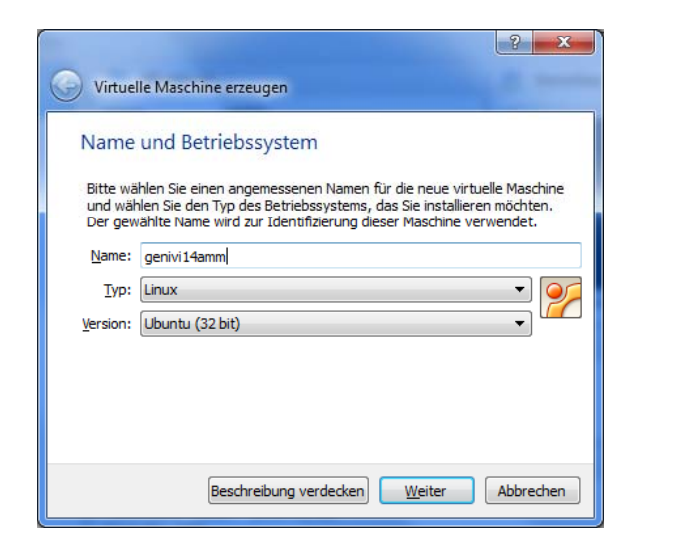

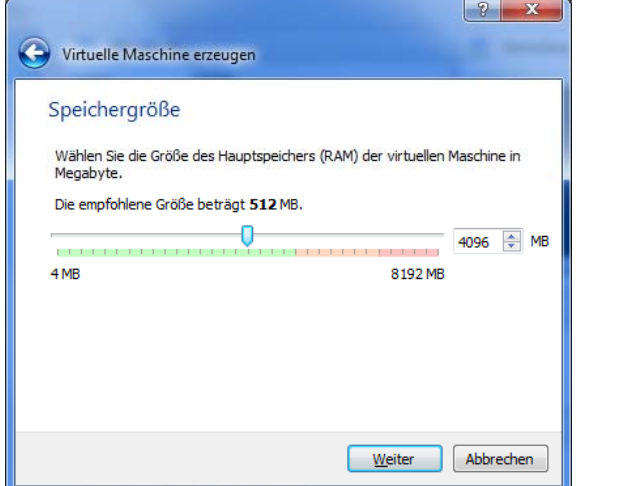

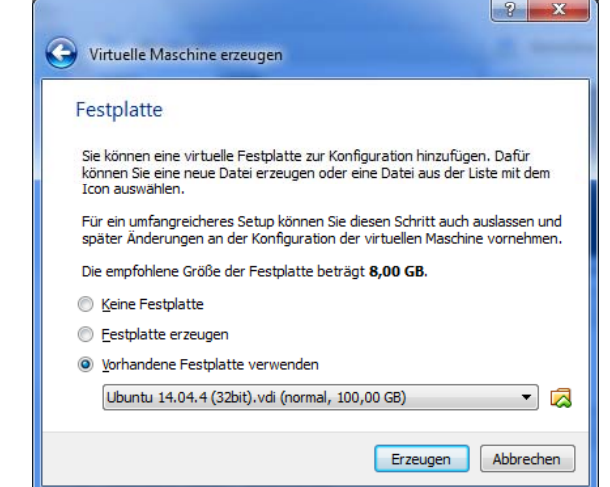

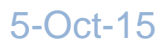

GENIVI is a registered trademark of the GENIVI Alliance in the USA and other countries Copyright © GENIVI Alliance 2016

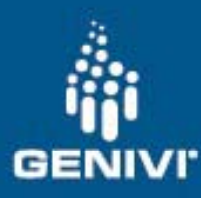

#### Vbox setup

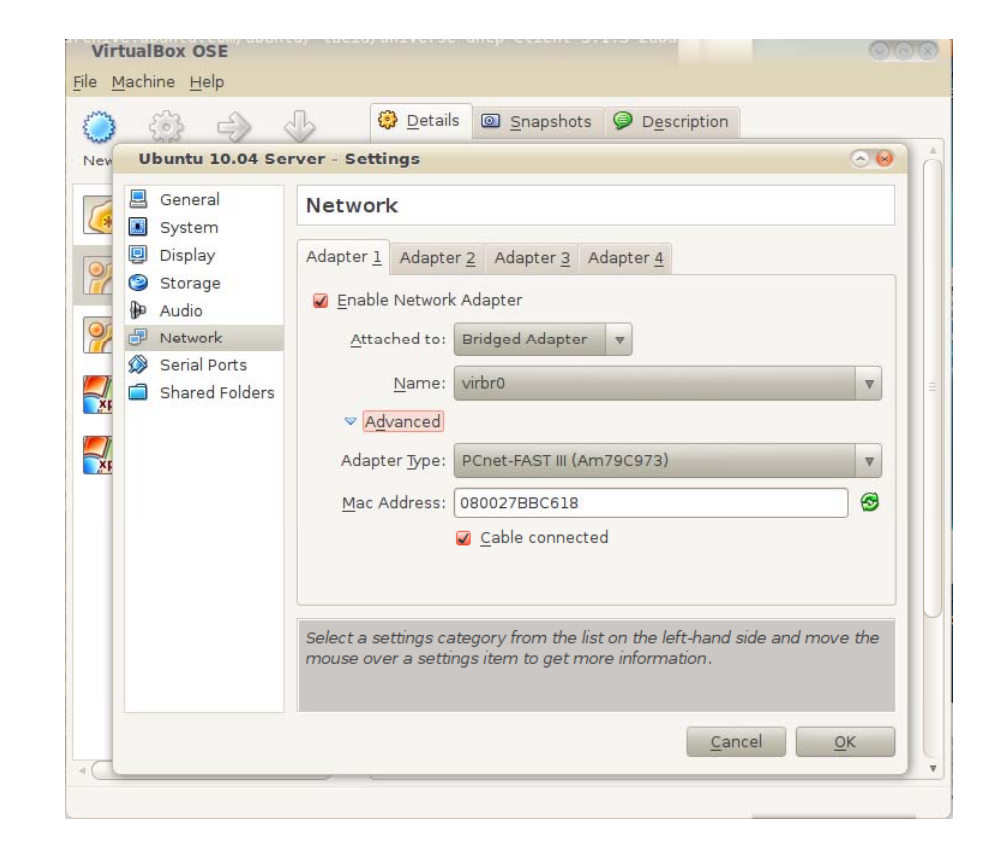

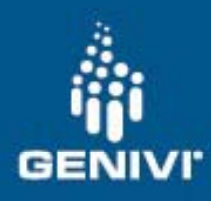

## In the vbox

- Start the vbox image
- Login
- Setup the eth0 interface
  - Choose "porter-connection"

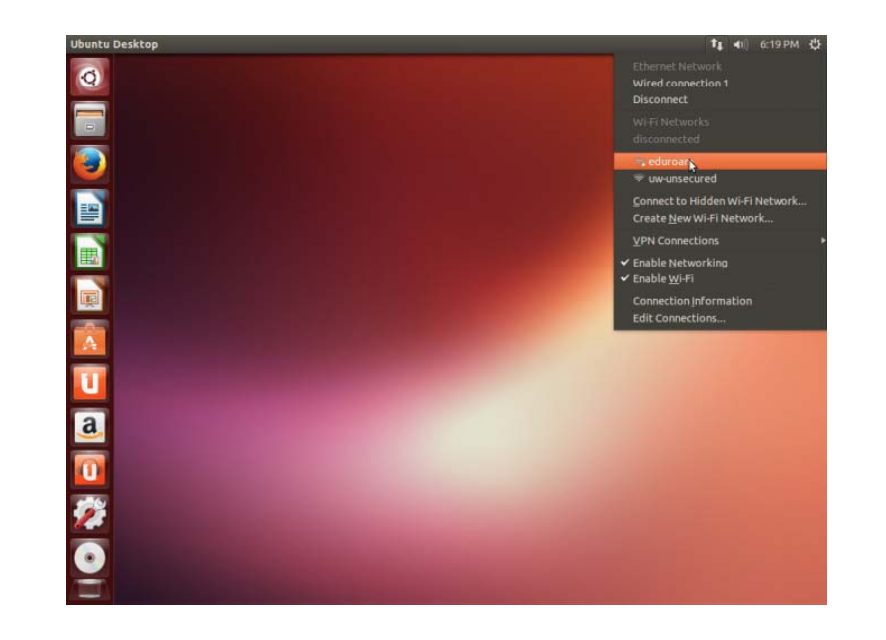

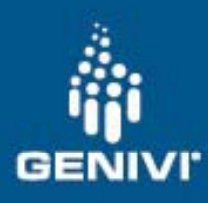

## In the vbox

- Open terminal
- Start eclipse
- glmark2
  - build with eclipse
  - deploy to board with deploy-to-porter.sh
    - In /home/genivi/software/glmark2
- Start glmark2
  - use "ssh root@192.168.0.31" (or "ssh root@\$T") for connection
  - layer-add-surfaces 1000 1 &
  - glmark2-es2-wayland

Vbox image:Porter board:user: geniviuser: rootpass: ivipass: rootIP: 192.168.0.1IP: 192.168.0.31ssh root@\$T

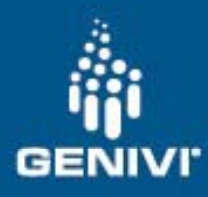

## In the vbox

- very-basic-hmi
  - build very-basic-hmi project
  - Modify it for you needs
  - deploy to board with deploy-to-porter.sh
    In /home/genivi/software/layer-add-surfaces
- Start very-basic-hmi
  - Ssh to porter board
  - ./very-basic-hmi

Vbox image:Porter board:user: geniviuser: rootpass: ivipass: rootIP: 192.168.0.1IP: 192.168.0.31ssh root@\$T

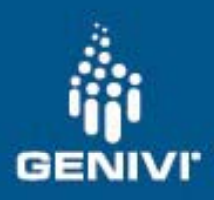

Vbox image:Porter board:user: geniviuser: rootpass: ivipass: rootIP: 192.168.0.1IP: 192.168.0.31ssh root@\$T